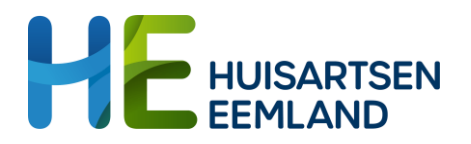

# GGZ Consultatieteam (voor volwassenen)

## Uitleg aanvragen consultatie in ZorgDomein

Hieronder vind je de uitleg hoe je via ZorgDomein een consultatie kunt aanvragen bij één van de GGZ-consulenten van Huisartsen Eemland.

### 1) Kies in Zorgdomein een verwijzing

- > Ga via het patiëntendossier naar verwijzing via ZorgDomein
- > Selecteer de zorgvraag: Geestelijke Gezondheidszorg
- > Selecteer overige zorgvragen, Geestelijke Gezondheidszorg

| X Annukeren                        |   | Zorgvraag selecteren                           |
|------------------------------------|---|------------------------------------------------|
| lk wil                             |   | Geestelijke gezondheidszorg                    |
| Q, Zorg vinden                     |   | Aanpassings- en verwerkingsproblemen           |
| Diagnostiek                        | > | ADHD                                           |
| Advies                             | > | Angstklachten                                  |
| Medisch specialistische zorg       | > | Autisme                                        |
| Paramedische zorg                  | > | Cognitieve problemen (o.a. dementie)           |
| Aanvullende zorg                   | > | Eetproblemen                                   |
| Geestelijke gezondheidszorg        | > | Gedragsproblemen                               |
| Jeugdzorg                          | > | Persoonlijkheidsproblemen                      |
| Verpleging, verzorging & thuiszorg | > | Psychose                                       |
| Verblijf & wonen                   | > | Psychotraumatische klachten                    |
| Welzijn                            | > | Relatie- en gezinsproblemen                    |
| Hulpmiddelen                       | > | Seksuologische problemen                       |
|                                    |   | Somatoforme klachten                           |
|                                    |   | Stemmingsklachten                              |
|                                    |   | Verslavingsproblemen                           |
|                                    |   | Overige zorgvragen Geestelijke gezondheidszorg |
|                                    |   |                                                |
|                                    |   |                                                |
|                                    |   |                                                |

#### 2) Kies de consulent

- > Typ in het zoekscherm 'Huisartsen Eemland'.
- De consulenten van Huisartsen Eemland, die op dat moment actief zijn, komen in beeld.
- Selecteer het zorgproduct 'Consultatie GGZ Huisartsen Eemland' bij de gewenste consulent en klik op 'Start verwijzing'.

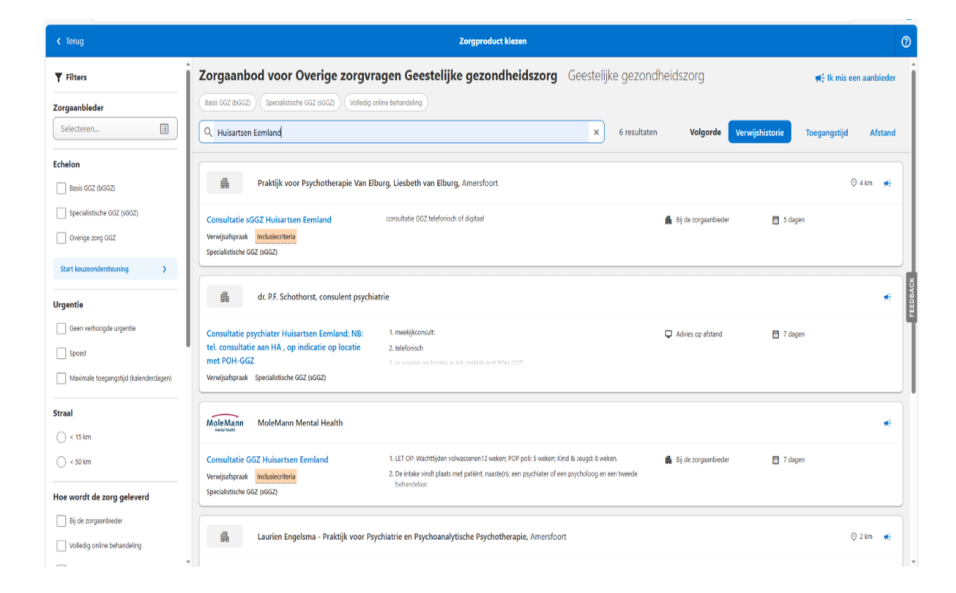

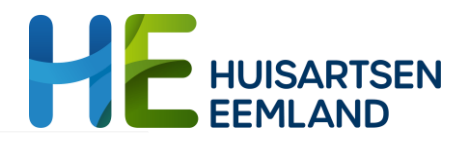

#### 3) Informeer de patiënt

- De patiënt wordt digitaal geïnformeerd. Maak een keuze of de patiënt de inhoud van de consultatie kan lezen.
- Informeer de patiënt: zorg blijft bij de huisarts, patiënt wordt niet verwezen.

#### Informeer uw patiënt

Geef hieronder aan op welke wijze u de patiënt over de verwijzing wilt informerer

| Patiënt digitaal informere<br>U geeft de patiënt online toegang tot actue | e informatie over de verwijzing en het vervolgtraject                                                                                                    |
|---------------------------------------------------------------------------|----------------------------------------------------------------------------------------------------|
| E-mailadres                                                               | demo@zorgdomein.nl                                                                                                    |
| Mobiel nummer *                                                           | NL (+31)                                                                                                    |
| Verwijsbrief en/of<br>aanvraagformulier delen?                            | 🔿 Ja 🛛 🔘 Nee                                                                                                    |
| Persoonlijk bericht of<br>aanvullende instructies                         | Let op: u hoeft niets te ondernemen. Er wordt op dit moment door de huisar<br>advies gevraagd aan een GZ-psycholoog/psychiater om u goed te kunnen<br>helpen |

#### 4) Advies aanvragen

- De verwijsbrief zal voor een groot deel al ingevuld zijn met gegevens uit het patiëntendossier.
- Lever de volgende informatie aan voor een goed advies:
  - Hulpvraag patiënt + aanleiding consultatie
  - Voorgeschiedenis + beloop afgelopen tijd
  - Indien medicatievraag: voor welke klachten is medicatie bedoeld?
  - o Somatiek/ familiaire belasting

| Verwijsbrief                |                                                                                                    |      | Mev. 2,0. Textpatilitet - van ZorgDomain              |
|-----------------------------|----------------------------------------------------------------------------------------------------|------|-------------------------------------------------------|
| Specifieke invulinstructies | voor deze verwijsbrief                                                                                                    |      | Geboortedatum 21-12-1980<br>BSN 800073662<br>Toomafes |
| Uit de HASP-richtlijn       |                                                                                                    |      |                                                       |
|                             | Visimeld relevante somatische problematiak, Ozenaeg hert toeslegen van in her dossler ølgeschermd seksuerd probleem relevant voor verwijzing | dete | S Verwijzing                                          |
| Kerndeel                    |                                                                                                    |      | 2D-nummer 2P10868223                                  |
|                             | Geachte collega,                                                                                                    |      | 2 Ontvanger                                           |
| Reden van verwijzing,       | 1                                                                                                    | 0    |                                                       |
| vraagstening                |                                                                                                    |      | MoleMann                                              |
| Heraanmelding *             | مز 🔾                                                                                                    | 0    | mental health                                         |
|                             | O nee                                                                                                    |      | Molehtans Mental Health<br>Room elles                 |
| Managed and DEAR S.         |                                                                                                    |      |                                                       |

#### 5) Optioneel: documenten uploaden

Onderaan de verwijsbrief bestaat de mogelijkheid om documenten te uploaden (bijv. brieven GGZ of een 4DKL vragenlijst). Gebruik hiervoor de knop 'Upload bestand'.

#### 6) Maak afspraak over afhandeling retourbericht

Maak binnen de praktijk afspraken over de ontvangst van het retourbericht en hoe deze weer bij de aanvrager terechtkomt.

| Bijlagen |                                                                                          |
|----------|------------------------------------------------------------------------------------------|
| Bijlagen | Bijlagen toevoegen:                                                                      |
|          | Upload bestand                                                                           |
|          | Toegestane bestandsformaten zijn: doc, docx, gif, jpeg, jpg, pdf, png, rtf, tif, tiff.   |
|          | Een bestand mag maximaal 10MB groot zijn. Het maximum voor alle bestanden samen is 20MB. |
|          | Met collegiale groet,                                                                    |
|          | Dhr. A.J. Smits, huisarts                                                                |
|          |                                                                                          |
|          |                                                                                          |
|          | Voorvertoning Later afronden Versturen 🛪                                                 |